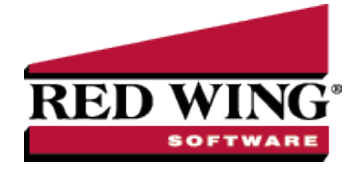

## Customize the General Ledger Account Activity Report

| Doc                                                                                                    | ument #:                                                                                                    | 3074                                                                                                    | Product: | CenterPoint <sup>®</sup> |  |  |  |  |  |
|----------------------------------------------------------------------------------------------------|----------------------------------------------------------------------------------------------------|----------------------------------------------------------------------------------------------------|----------|--------------------------|--|--|--|--|--|
| Step-by-step instructions on how to customize a General Ledger Account Activity report that includes these modifications: |                                                                                                    |                                                                                                    |          |                          |  |  |  |  |  |
| >>                                                                                                    | The cash, accounts payable, accounts receivable, and line of credit accounts will be excluded from the report to condense the length of the report. |                                                                                                    |          |                          |  |  |  |  |  |
| >>                                                                                                    | Account Nu                                                                                                    | ccount Number headings will print on multiple pages if transactions for an account span more than one page. |          |                          |  |  |  |  |  |

The notation information will be added to the report.

## Customize the General Ledger Account Activity Report:

- 1. Select Reports > Reports > Transaction Reports > General Ledger > General Ledger Account Activity.
- 2. Specify the preferred **Report Selections** on the right side of the screen, and then click **Preview**.

| /04/10<br>11 PM                 |            |                      | Alpine                       | Sports    |                                  |              |              |  |  |  |
|---------------------------------|------------|----------------------|------------------------------|-----------|----------------------------------|--------------|--------------|--|--|--|
| General Ledger Account Activity |            |                      |                              |           |                                  |              |              |  |  |  |
| 01/01/09 to 01/31/09            |            |                      |                              |           |                                  |              |              |  |  |  |
| Transaction Offset              |            |                      |                              |           |                                  |              |              |  |  |  |
| Date                            | Number     | <br>Transaction Type | Name                         | Account # | Offset Account                   | Debits       | Credits      |  |  |  |
| 000 Cash i                      | n Bank - C | Checking             |                              |           |                                  |              |              |  |  |  |
| 01/01/09                        | 000053     | AR Receipt           | ZZZCash                      | 1100      | Accounts Receivable - Retail     | 156,255.51   |              |  |  |  |
| 01/02/09                        | 000005     | Expense              |                              | 6000      | Accounting                       |              | 5,483.32     |  |  |  |
| 01/02/09                        | 000007     | Expense              | Ice Man Supplies             | 1300      | Inventory                        |              | 14,000.00    |  |  |  |
| 01/15/09                        | 000054     | AR Receipt           | ZZZCash                      | 1100      | Accounts Receivable - Retail     | 44,354,63    |              |  |  |  |
| 01/16/09                        | 000001     | Expense              | Summit Utility Company       | 7085      | Electricity & Gas                |              | 26,500,00    |  |  |  |
| 01/16/09                        | 000002     | Expense              | Summit Water Company         | 7087      | Water & Sewer                    |              | 22,123,00    |  |  |  |
| 01/16/09                        | 000003     | Expense              | United Parcel Service        | 5100      | Freight Expense                  |              | 150.00       |  |  |  |
| 01/20/09                        | 000003     | AR Receipt           | Sherman Village Fishing Club | 1110      | Accounts Receivable - Business   | 425.00       | 100100       |  |  |  |
| 01/27/09                        | 000005     | Expense              | station thing club           | 6000      | Accounting                       | 120.00       | 5.483.32     |  |  |  |
| 01/30/09                        | 000022     | AR Receipt           | Herb Ford                    | 1100      | Accounts Peceivable, Petail      | 500.00       | 5,105.52     |  |  |  |
| 01/31/09                        | 000001     | ARReceipt            | Andy Johnson                 | 1100      | Accounts Receivable- Retail      | 544.25       |              |  |  |  |
| 01/31/09                        | 000005     | AP Pereint           | Chuck Adame                  | 1100      | Accounts Receivable- Receil      | 500.00       |              |  |  |  |
| 01/31/09                        | 000018     | Evnense              | Chiefe Adoma                 | 5000      | Cost of Goode Sold               | 500.00       | 41 777 00    |  |  |  |
| 01/31/09                        | 000013     | AP Paraint           | Jim Biassa                   | 1100      | Asseurate Dessivable Datail      | E00.00       | 41,777.00    |  |  |  |
| 01/31/09                        | 000023     | AD Dessipt           | Manda Clausterd              | 1100      | Accounts Receivable - Retail     | 500.00       |              |  |  |  |
| 01/51/09                        | 000024     | AR Receipt           | Woody Cleveland              | 2000      | Accounts Receivable - Recall     | 544.55       | 12 (25 00    |  |  |  |
| 01/31/09                        | 000026     | AP Payment           | Timberline Supplies          | 2000      | Accounts Payable - Trade         |              | 12,625.00    |  |  |  |
| 01/31/09                        | 000026     | Expense              |                              | 9001      | Dividends Paid                   |              | 15,000.00    |  |  |  |
| 01/31/09                        | 000027     | AP Payment           | Pro Cast Supplies            | 2000      | Accounts Payable - Trade         |              | 1,000.00     |  |  |  |
| 01/31/09                        | 000028     | AP Payment           | Ice Man Supplies             | 2000      | Accounts Payable - Trade         |              | 6,550.00     |  |  |  |
| 01/31/09                        | 000029     | AP Payment           | Alpine, Inc                  | 2000      | Accounts Payable - Irade         |              | 7,500.00     |  |  |  |
|                                 |            |                      |                              | 1000      | ) Cash in Bank - Checking Totals | \$203,623.84 | \$158,191.64 |  |  |  |
| 100 Accour                      | nts Receiv | /able - Retail       |                              |           |                                  |              |              |  |  |  |
| 01/01/09                        | 000053     | AR Invoice           | ZZZCash                      | 4010      | Product Sales                    | 16,875.00    |              |  |  |  |
| 01/01/09                        | 000053     | AR Invoice           | ZZZCash                      | 4010      | Product Sales                    | 38,000.00    |              |  |  |  |
| 01/01/09                        | 000053     | AR Invoice           | ZZZCash                      | 4010      | Product Sales                    | 10,500.00    |              |  |  |  |
| 01/01/09                        | 000053     | AR Invoice           | ZZZCash                      | 2099      | Sales Tax Payble                 | 4,445.51     |              |  |  |  |
| 01/01/09                        | 000053     | AR Invoice           | ZZZCash                      | 4017      | Service Sales                    | 86,435.00    |              |  |  |  |
| 01/01/09                        | 000053     | AR Receipt           | ZZZCash                      | 1000      | Cash in Bank - Checking          |              | 156,255.51   |  |  |  |
| 01/15/09                        | 000054     | AR Invoice           | ZZZCash                      | 4020      | Freight Income                   | 26.50        |              |  |  |  |
| 01/15/09                        | 000054     | AR Invoice           | ZZZCash                      | 4010      | Product Sales                    | 147.62       |              |  |  |  |
| 01/15/09                        | 000054     | AR Invoice           | ZZZCash                      | 4010      | Product Sales                    | 5,625.00     |              |  |  |  |
| 01/15/09                        | 000054     | AR Invoice           | ZZZCash                      | 4010      | Product Sales                    | 14,250.00    |              |  |  |  |
| 01/15/09                        | 000054     | AR Invoice           | ZZZCash                      | 4010      | Product Sales                    | 3,000,00     |              |  |  |  |
| 01/15/09                        | 000054     | AR Invoice           | ZZZCash                      | 2099      | Sales Tax Pavble                 | 1.555.51     |              |  |  |  |
| 01/15/09                        | 000054     | AP Invoice           | 777Cash                      | 4017      | Service Sales                    | 19 750 00    |              |  |  |  |
| 01/15/09                        | 000054     | AP Pereint           | 777Cash                      | 1000      | Cash in Bank - Checking          | 13,750.00    | 44 354 62    |  |  |  |
| 01/13/09                        | 000034     | ARRECEIPE            | 22200011                     | 1000      | Cash in Dank - Checking          |              | ,004.00      |  |  |  |
| 01/20/09                        | 000022     | AV Vecelor           | Harb Hord                    |           | Cach in Mank - Checking          |              | <b>N</b>     |  |  |  |

- 3. Click on the **Filters** tab on the left side of the previewed report so that we can exclude the
- 4. appropriate accounts from the report.
  - a. Click on the More Items button.
    - b. Place a check mark in the **Account Category** box and click **OK**.

| Report Selection Items | x        |
|------------------------|----------|
| Item                   | <u> </u> |
| V Transaction Date     |          |
| Account                | E        |
| Company                |          |
| Display Notation       |          |
| Account Category       |          |
| Account Type           |          |
| Associated Account     |          |
| Batch Date             |          |
| Created By             |          |
| Customer Check Number  | -        |
|                        |          |
| OK Cancel              |          |

c. In **Report Selections**, click on **Account Category** to display the Account Category filtering.

| ters<br>Report Selections | 03/04/10<br>3:11 PM    | XI/04/10         Alpine           3:11 PM         General Ledger           01/01/09 ł         01/01/09 ł |             |                  |                            | Sports<br>Account Activity<br>to 01/31/09 |                                                      |  |
|---------------------------|------------------------|----------------------------------------------------------------------------------------------------|-------------|------------------|----------------------------|-------------------------------------------|------------------------------------------------------|--|
| Item                      | Selected Criteria      | Transaction                                                                                              | Transaction | *                |                            | Offset                                    |                                                      |  |
| Fransaction Date          | 01/01/09 to 01/31/09   | Date                                                                                                    | Number      | Transaction Type | Name                       | Account #                                 | Uffset Account                                       |  |
| Account                   | <all></all>            | 1000 Cash in                                                                                             | Bank - Ch   | ecking           | 7776*                      | 1100                                      | Anna ata Danai akia Da                               |  |
| Company                   | <all></all>            | 01/02/09                                                                                                 | 000005      | Evente           | 2220-05/1                  | 6000                                      | Accounts Necewalie - Ne                              |  |
|                           |                        | 01/02/09                                                                                                 | 000007      | Expense          | Ice Man Supplies           | 1300                                      | Inventory                                            |  |
| Display Notation          | No                     | 01/15/09                                                                                                 | 000054      | AR Receipt       | ZZZCash                    | 1100                                      | Accounts Receivable - Re                             |  |
| Account Category          | Excludes Accounts 👻    | 01/16/09                                                                                                 | 000001      | Expense          | Summit Utility Company     | 7085                                      | Electricity & Ges                                    |  |
|                           |                        |                                                                                                    |             | -                |                            | 2007                                      | Water & Sewer                                        |  |
|                           | Search For             |                                                                                                    |             |                  | By Account Category        | - 6                                       | Freight Expense                                      |  |
|                           |                        |                                                                                                    |             |                  | <u></u>                    | p                                         | Accounting                                           |  |
|                           | - + Filtering          |                                                                                                    |             |                  |                            | G                                         | Accounts Receivable - Re                             |  |
|                           | Available              |                                                                                                    |             | Selected         |                            | ø                                         | Accounts Receivable - Re                             |  |
|                           | Available              |                                                                                                    |             | Derected         |                            | 0                                         | Accounts Receivable - Re                             |  |
|                           | Sequence Accoun        | t Category                                                                                               | ~           | Sequence         | Account Category           | 2                                         | Cost of Goods Sold                                   |  |
|                           | 9200 Income            | Tay Evnense                                                                                              |             | 20               | 100 Accounts Pavable       | i i                                       | Accounts Receivable - Re<br>Accounts Receivable - Re |  |
|                           | 5200 Income            | тах схренае                                                                                              |             | -                | Soo Accounts ruyubic       | le le                                     | Accounts Pavable - Trade                             |  |
|                           | 1910 Intangit          | ole Assets                                                                                               |             | 1                | 100 Accounts Receivable    | 11                                        | Dividends Paid                                       |  |
|                           | 7800 Interest          | Expense                                                                                                  |             | 10               | 000 Cash                   | p                                         | Accounts Payable - Trade                             |  |
|                           | 1300 Invento           | rv                                                                                                    |             | 20               | )20 Line of Credit Pavable | e P                                       | Accounts Payable - Trade                             |  |
|                           | 1880 Investm           | ente                                                                                                    |             |                  |                            | P                                         | Accounts Payable - Trade                             |  |
|                           | 1000 Investi           | icito                                                                                                    |             |                  |                            |                                           | 1000 Cashin Bank - Checkin                           |  |
|                           | 1790 Land              |                                                                                                    | کما ا       |                  |                            |                                           |                                                      |  |
|                           | 2200 Long Te           | rm Debt                                                                                                  |             |                  |                            | <i>,</i> 0                                | Product Sales                                        |  |
|                           | 9100 Loss on           | Sale of Assets                                                                                           |             |                  |                            | e                                         | Product Sales                                        |  |
|                           | 2040 Notes P           | avable                                                                                                   |             |                  |                            | 6                                         | Sales Tay Pauble                                     |  |
|                           | 2040 NOTES F           | ayable                                                                                                   |             |                  |                            | 6                                         | Service Sales                                        |  |
|                           | 1150 Notes R           | eceivable                                                                                                |             |                  |                            | ø                                         | Cash in Bank - Checking                              |  |
|                           | 1930 Other A           | ssets                                                                                                    |             |                  |                            | 50                                        | Freight Income                                       |  |
|                           | 2090 Other C           | urrent Liabilities                                                                                       |             |                  |                            | lo lo                                     | Product Sales                                        |  |
|                           | 0000 Other E           |                                                                                                    | ~           |                  |                            | 2                                         | Product Sales                                        |  |
|                           |                        |                                                                                                    |             |                  |                            |                                           | Product Sales                                        |  |
|                           |                        |                                                                                                    |             |                  |                            |                                           | Sales Tax Payble                                     |  |
|                           | Exclude selected items |                                                                                                    |             |                  |                            | 2                                         | Service Sales                                        |  |
|                           |                        |                                                                                                    |             |                  |                            | ø                                         | Cash in Bank - Checking                              |  |
|                           | OK Clea                | r                                                                                                    |             |                  |                            | 0                                         | Cash in Bank - Checking                              |  |
|                           |                        |                                                                                                    |             |                  |                            | 19                                        | sales Tax Payble                                     |  |

- d. In the **By** field in the upper right corner, select **Account Category**.
- e. Move the **Accounts Payable**, **Accounts Receivable**, **Cash** and **Line of Credit** account categories from the left to the right using the green arrow buttons.

lote: To make it easier to find these categories, click on the Account Category column heading on the left in the wailable box to sort the Account Categories in alphabetical order.

f. Select the Exclude selected items check box and click OK.

5. Select the **General** tab to modify the name of the report and add group names to multiple pages.

| General  | <b>▼</b> 9                                            |
|----------|-------------------------------------------------------|
|          |                                                       |
| Title    | <ul> <li>Account Activity (excluding cash)</li> </ul> |
| Style    | (Default)                                             |
| Date     | Upper Left Comer 👻                                    |
| Time     | Upper Left Comer (Line 2)                             |
| Page No. | Bottom Center 🔹                                       |
|          | Filter selections in report footer                    |
|          | Show report totals                                    |
|          | Group headings on each page                           |
|          | Show totals only                                      |
|          | Show row counts                                       |

- a. Click in the **Title** field and specify the name you'd like to use for this report. In our example we added "(exclude cash)" to the end of the existing report name.
- b. Place a checkmark in the Group headings on each page box.

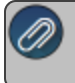

lote: By selecting this option, if an account's transactions span more than one page, it will show the accoun umber heading on each page of transactions.

6. Select the Columns tab to add the Notation field to the report.

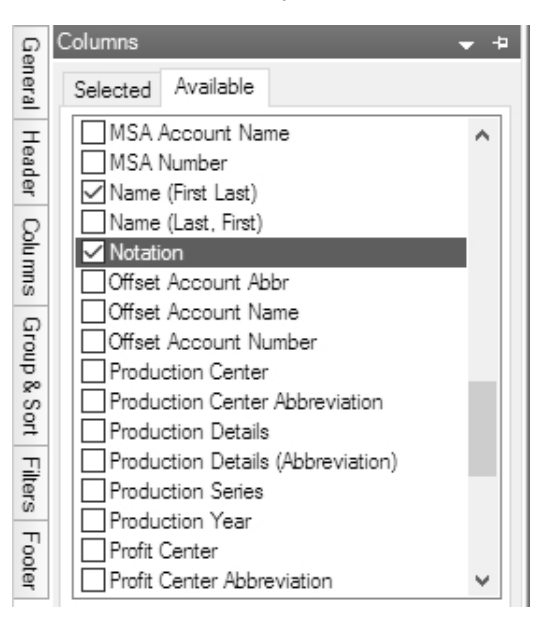

- a. Select the Available tab, scroll down to **Notation**, and then place a check mark in the box to add it to the report.
- b. Use the green arrow up and down buttons to decide what order to display the columns in.
- 7. Select the **Refresh** button after making changes to update the report with the new changes.
- 8. While in the preview of the customized report, save the report as a **Favorite** by clicking on the favorites icon X.
- Specify a name for the new customized report and click OK. It will then be available for future use in the Reports > Reports > Favorites tab.

Red Wing Software • support@redwingsoftware.com • www.redwingsoftware.com • 800-732-9464

03/04/10 3:49 PM Alpine Sports General Ledger Account Activity (excluding cash) 01/01/09 to 01/31/09

| Transaction<br>Date | Transactio<br>Number | n<br>Transaction Type | Name                 | Offset<br>Account # | Offset Account                 | Debits      | Credits     | Notation         |
|---------------------|----------------------|-----------------------|----------------------|---------------------|--------------------------------|-------------|-------------|------------------|
| 1300 Invent         | ory                  |                       |                      |                     |                                |             |             |                  |
| 01/02/09            | 000007               | Expense               | Ice Man Supplies     | 1000                | Cash in Bank - Checking        | 14,000.00   |             |                  |
| 01/16/09            | 000001               | AP Invoice            | Alpine, Inc          | 2000                | Accounts Payable - Trade       | 7,500.00    |             |                  |
| 01/16/09            | 000002               | AP Invoice            | Ice Man Supplies     | 2000                | Accounts Payable - Trade       | 6,550.00    |             |                  |
| 01/16/09            | 000003               | AP Invoice            | Timberline Supplies  | 2000                | Accounts Payable - Trade       | 12,625.00   |             |                  |
| 01/16/09            | 000004               | AP Invoice            | Pro Cast Supplies    | 2000                | Accounts Payable - Trade       | 1,000.00    |             |                  |
| 01/17/09            | 000005               | AP Invoice            | Alpine, Inc          | 2000                | Accounts Payable - Trade       | 782.00      |             |                  |
| 01/17/09            | 000006               | AP Invoice            | Pro Cast Supplies    | 2000                | Accounts Payable - Trade       | 4,378.00    |             |                  |
| 01/17/09            | 000007               | AP Invoice            | Speed Racer Supplies | 2000                | Accounts Payable - Trade       | 28,982.00   |             |                  |
| 01/31/09            | 000018               | Expense               |                      | 5000                | Cost of Goods Sold             |             | 77,777.00   |                  |
|                     |                      |                       |                      |                     | 1300 Inventory Totals          | \$75,817.00 | \$77,777.00 | -                |
| 1850 Accum          | ulated D             | epreciation           |                      |                     |                                |             |             |                  |
| 01/01/09            |                      | General Journal       |                      | 7700                | Depreciation                   |             | 2,564.00    |                  |
| 01/01/09            |                      | General Journal       |                      | 7700                | Depreciation                   |             | 6,838.00    |                  |
| 01/01/09            |                      | General Journal       |                      | 7700                | Depreciation                   |             | 50.00       |                  |
| 01/01/09            |                      | General Journal       |                      | 7700                | Depreciation                   |             | 1,603.00    |                  |
|                     |                      |                       |                      | 1850 A              | ccumulated Depreciation Totals |             | \$11,055.00 |                  |
| 2099 Sales T        | ax Payb              | le                    |                      |                     |                                |             |             |                  |
| 01/01/09            | 000053               | AR Invoice            | ZZZCash              | 1100                | Accounts Receivable - Retail   |             | 4,445.51    |                  |
| 01/15/09            | 000054               | AR Invoice            | ZZZCash              | 1100                | Accounts Receivable - Retail   |             | 1,555.51    |                  |
| 01/31/09            | 000001               | AR Invoice            | Andy Johnson         | 1100                | Accounts Receivable - Retail   |             | 44.35       |                  |
| 01/31/09            | 000002               | AR Invoice            | Red Wing Bike Club   | 1110                | Accounts Receivable - Business |             | 942.44      |                  |
| 01/31/09            | 000009               | AR Invoice            | Andy Johnson         | 1100                | Accounts Receivable - Retail   |             | 44.35       |                  |
| 01/31/09            | 000010               | AR Invoice            | Red Wing Bike Club   | 1110                | Accounts Receivable - Business |             | 753.95      |                  |
| 01/31/09            | 000017               | AR Invoice            | Woody Cleveland      | 1100                | Accounts Receivable - Retail   |             | 44.35       |                  |
|                     |                      |                       |                      |                     | 2099 Sales Tax Payble Totals   |             | \$7,830.46  |                  |
| 4010 Produc         | t Sales              |                       |                      |                     |                                |             |             |                  |
| 01/01/09            | 000053               | AR Invoice            | ZZZCash              | 1100                | Accounts Receivable - Retail   |             | 16,875.00   | Package Includes |
| 01/01/09            | 000053               | AR Invoice            | ZZZCash              | 1100                | Accounts Receivable - Retail   |             | 38,000.00   | Package Includes |
| 01/01/09            | 000053               | AR Invoice            | ZZZCash              | 1100                | Accounts Receivable - Retail   |             | 10,500.00   | PackageIncludes  |

Red Wing Software • support@redwingsoftware.com • www.redwingsoftware.com • 800-732-9464